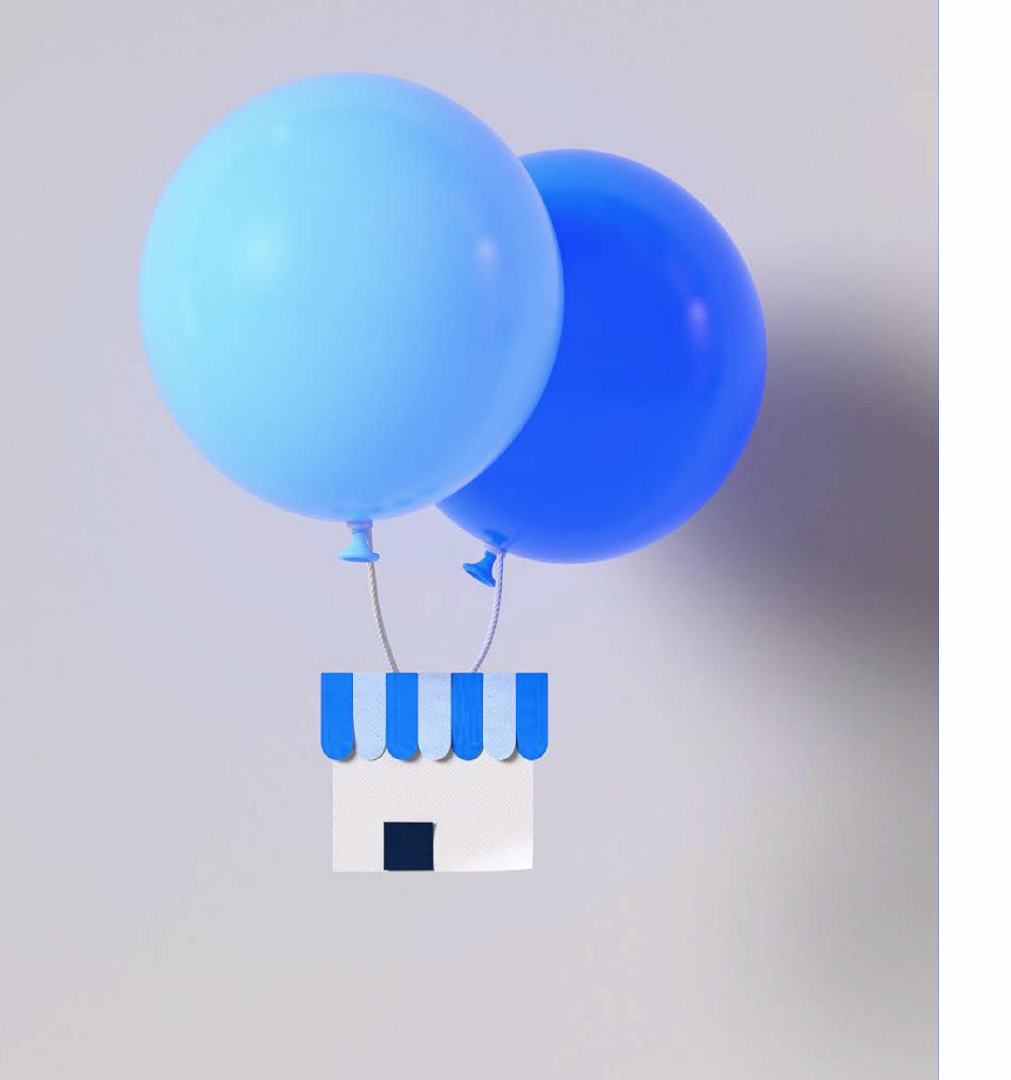

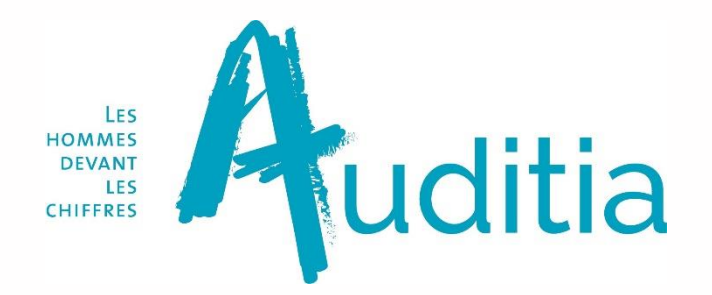

### **COMMENT FAIRE POUR...**

# Accéder à la nouvelle plateforme digitale Auditia

- 1. Me connecter à la plateforme habituelle
- 2. M'inscrire sur CegidLife
- 3. Activer mon compte CegidLife
- 4. Accéder à la nouvelle plateforme digitale Auditia
- 5. Personnaliser et paramétrer le portail

cegid

Le portail Internet du cabinet change. Le mode de connexion au portail change. Pour accéder au nouveau portail vous devez:

- 1- Vous connecter à l'ancien portail avec vos anciens identifiants/mot de passe
- 2- Suivre la procédure d'inscription *Passeport* automatiquement proposée
- 3- Vous connecter au nouveau portail avec votre adresse mail comme identifiant

A partir de cet instant, n'utiliser que le nouveau portail

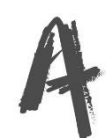

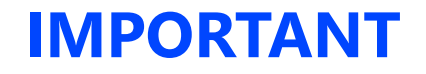

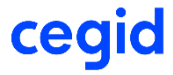

Leportail.cegid.com est disponible en full web avec les navigateurs suivants :

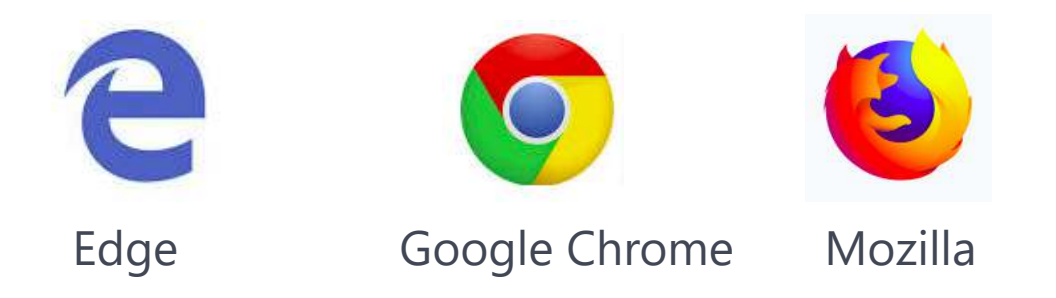

### Le navigateur Internet Exploreur n'est pas disponible

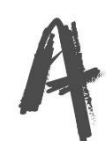

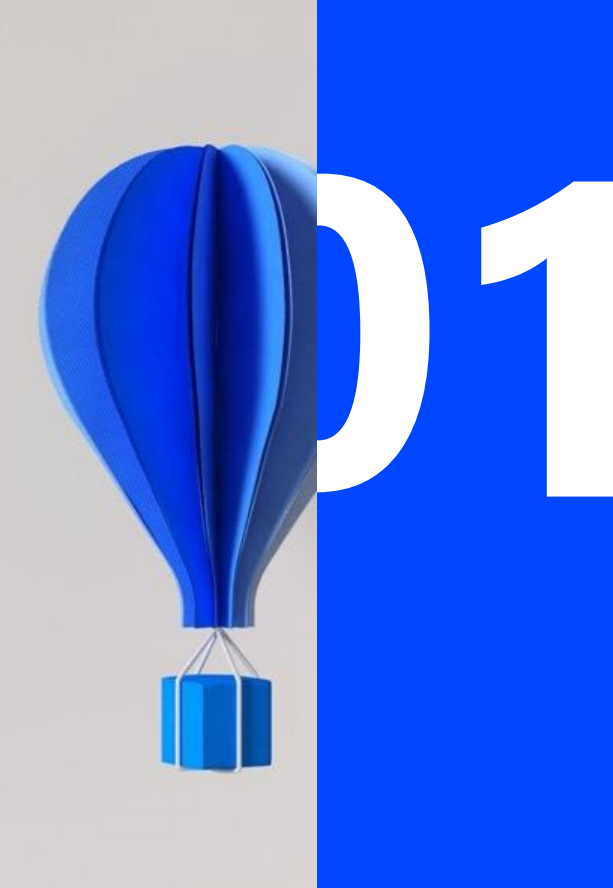

**Connexion Plateforme habituelle** 

# 1/ ME CONNECTER à l'ancien portail

| 🛃 Expert                 | Web Serve | er 🗙 🔼                                |                   |                   |       |           |        |
|--------------------------|-----------|---------------------------------------|-------------------|-------------------|-------|-----------|--------|
| $\epsilon \rightarrow c$ | 🖰 🔒 Sé    | curisé   https://ew                   | vs.com.fr/securit | te/Authentifica   | ıti 🕶 | ☆ 0       | :      |
| Applica                  | ations 🗋  | Documents projet                      | Connexion         | ß                 | »   📙 | Autres fa | avoris |
|                          |           |                                       | N                 |                   |       |           |        |
|                          |           | Nom d'utilisateur :<br>Mot de passe : |                   |                   |       |           |        |
|                          |           |                                       | Envoi >           |                   |       |           |        |
|                          |           |                                       | Modificatio       | on du mot de pass | e     |           |        |
|                          |           |                                       |                   |                   |       |           |        |

Saisir les éléments habituels du portail :

- Nom de l'utilisateur
- Mot de passe

Le portail détecte que mon cabinet a migré et me redirige.

L'inscription au nouveau portail vous est proposée, **automatiquement** 

Votre portail évolue pour plus de sécurité. L'authentification est maintenant basée sur la techonologie Passeport.

Vous devez vous inscrire sur Passeport afin de pouvoir vous connecter sur votre portail.

ceq

Je m'inscris sur Passeport

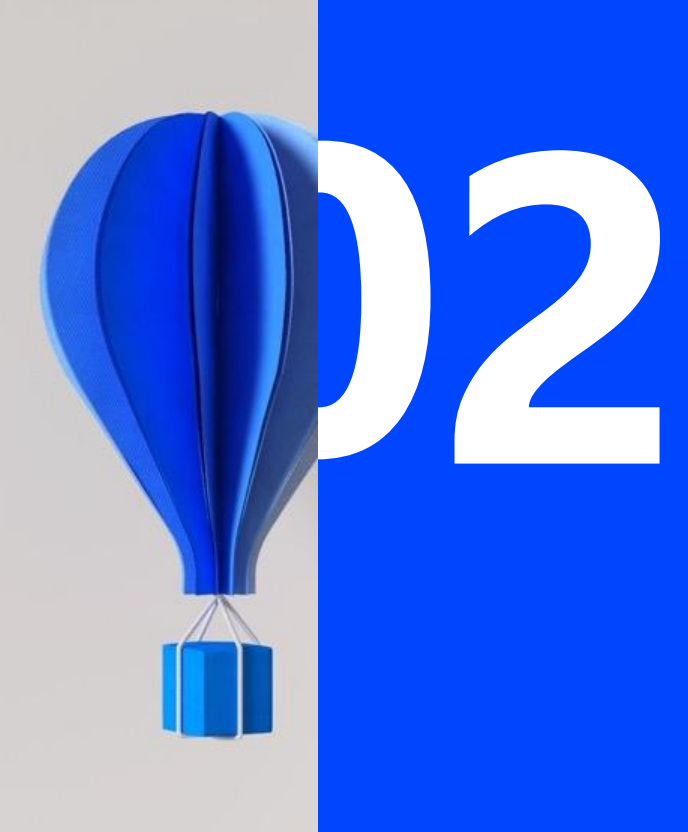

# S'inscrire CegidLife

# 2-M'ENREGISTRER sur CegidLife

#### 10 - II × × CWE 2013 × + 💩 Nouvel onglet -> C' @ 🛈 🖀 https://owe.cegid.com/Front/default/InscriptionPasseport?Utilid=c7150854-1e Inscription Passeport Pour yous connecter sur votre portail de services CWE, yous pouvez choisir l'adresse utilisée par votre expert-comptable pour dialoguer avec vous mais vous pouvez également utiliser n'importe quelle autre adresse de votre choix Ciquez ensuite sur le bouton Valider pour initialiser les éléments de sécurité de votre compte. ensuite un mail à cette adresse pour finaliser l'inscript Email Confirmation de l'Email Nom COVEGIM Prenom Annuler Valider ->

> Compléter les rubriques:

ceqi

- > Adresse e-mail
- Nom & prénom

## > **IMPORTANT:**

L'adresse mail deviendra mon nouvel identifiant pour accéder au portail

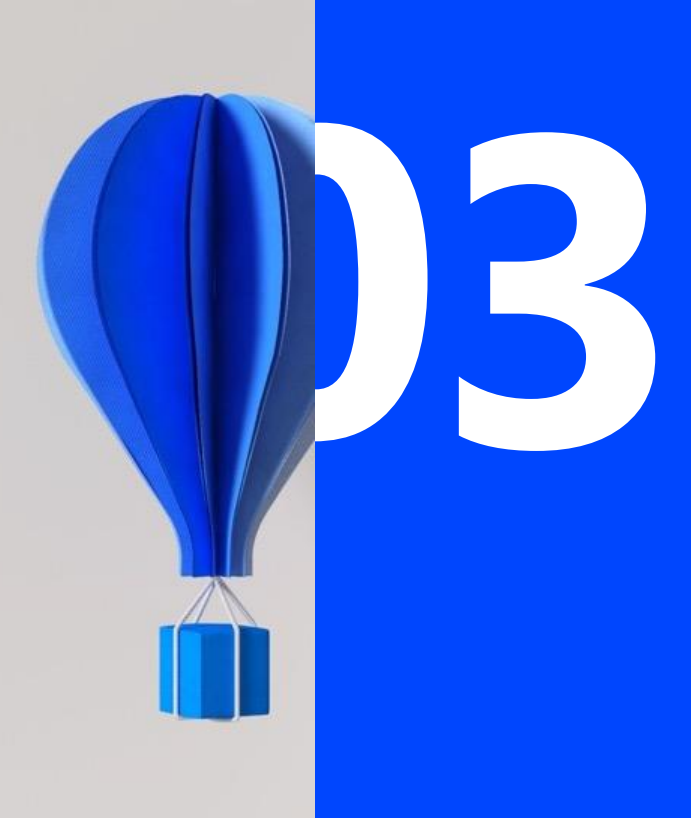

# Activer CegidLife

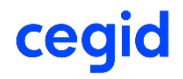

## > Je reçois un mail *CegidLife* qui me permet d'activer mon compte *CegidLife*

|              | Activez votre compte CegidLife Boite de réception x |                                                                                                    |
|--------------|-----------------------------------------------------|----------------------------------------------------------------------------------------------------|
|              | (?) administrateur@cegidlife.com<br>A moi 💌         |                                                                                                    |
|              |                                                     | Ne répondez pas à ce message, celui-ci est généré par un automate.                                                                                                    |
| il recu:     |                                                     |                                                                                                    |
|              |                                                     |                                                                                                    |
|              | <u> </u>                                            |                                                                                                    |
| re le LIEN D | ACTIVATION DE VOTRE COM                             | Objet : Procédure d'activation de votre compte utilisateur                                                                                                    |
| re le LIEN D | ACTIVATION DE VOTRE COM                             | <b>Obiet :</b> Procédure d'activation de votre compte utilisateur<br>Bonjour ESSAI,                                                                                                    |
| re le LIEN D | ACTIVATION DE VOTRE COM                             | Obiet : Procédure d'activation de votre compte utilisateur     Bonjour ESSAI,     Afin d'activer votre compte utilisateur, veuillez cliquer sur le lien ci-dessous :                                                                                                    |
| re le LIEN D | ACTIVATION DE VOTRE COM                             | Objet : Procédure d'activation de votre compte utilisateur     Bonjour ESSAI,     Afin d'activer votre compte utilisateur, veuillez cliquer sur le lien ci-dessous :     Lien d'activation de votre compte.                                                                                                    |
| re le LIEN D | ACTIVATION DE VOTRE COM                             | Objet: Procédure d'activation de votre compte utilisateur<br>Bonjour ESSAI,     Afin d'activer votre compte utilisateur, veuillez cliquer sur le lien ci-dessous :<br>Lien d'activation de votre compte.     L'activation de l'ansemble de vos services se fera au cours des 2 prochaines heures.                                                                                                    |
| re le LIEN D | ACTIVATION DE VOTRE COM                             | Objet: Procédure d'activation de votre compte utilisateur   Bonjour ESSAI,   Afin d'activer votre compte utilisateur, veuillez cliquer sur le lien ci-dessous :   Lien d'activation de votre compte.   L'artivation de l'ancemble de vos services se fera au cours des 2 prochaines heures.   Votre identifiant utilisateur est : passeportbc@amail.com                                                                                                    |
| re le LIEN D | ACTIVATION DE VOTRE COM                             | Objet: Procédure d'activation de votre compte utilisateur   Bonjour ESSAI,   Afin d'activer votre compte utilisateur, veuillez cliquer sur le lien ci-dessous :   Lien d'activation de votre compte.   L'artivation de l'ancemble de vos services se fera au cours des 2 prochaines heures.   Votre identifiant utilisateur est : passeportbc@gmail.com   Ce lien est valable durant 90 jours à compter de la date de création du compte.   A l'issue de ce délai, le compte pourra être supprimé. |

# **3 ACTIVER mon compte CegidLife**

### Saisissez les différents éléments :

### Nom, prénom, mot de passe et adresse e-mail

**IMPORTANT: Elle deviendra votre nouvel identifiant pour accéder au portail** 

cec

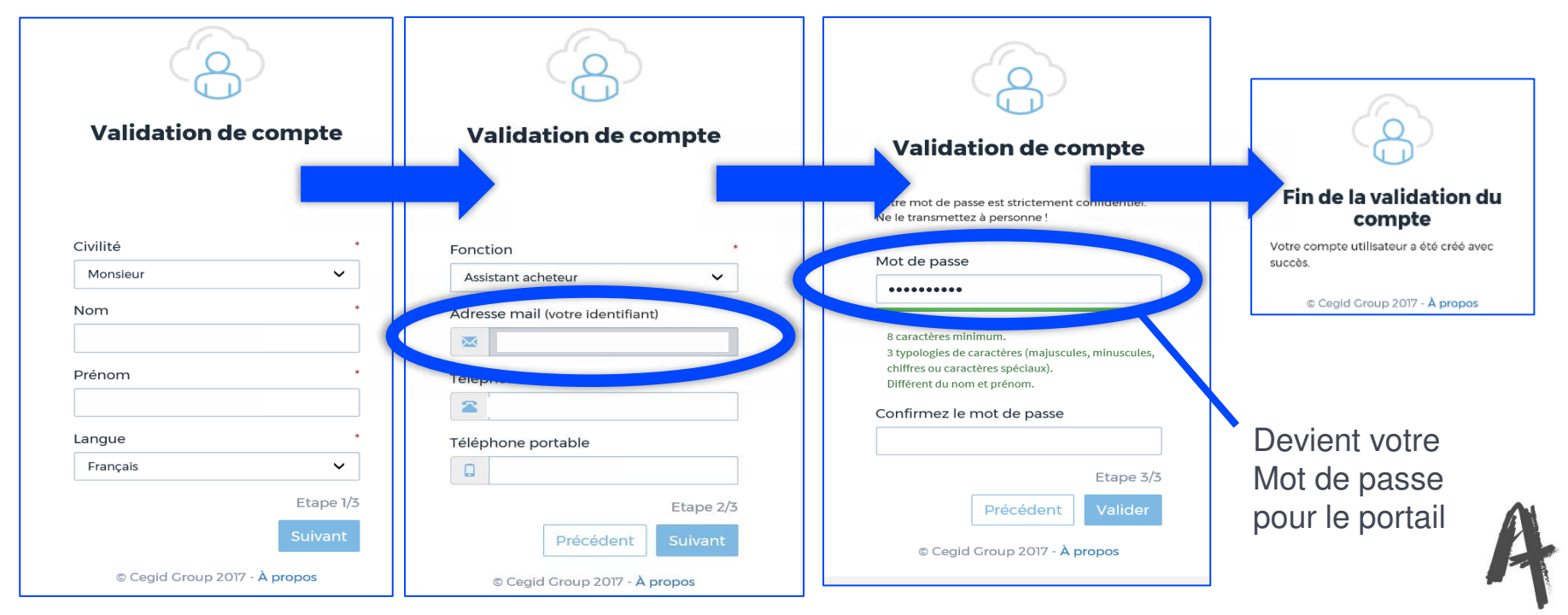

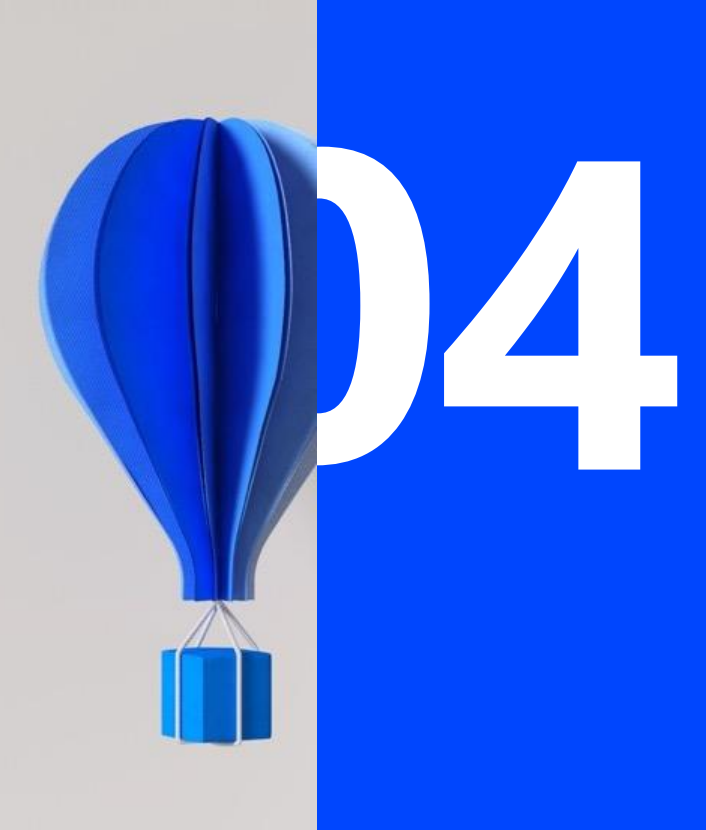

# Accéder

# **3 ACCEDER** au nouveau portail Auditia

- Sur <u>Auditia.fr</u>
  - > Menu Accès client
    - > Nouveau portail client
- Saisir les éléments validés précédemment :
  - Adresse e-mail
  - Mot de passe

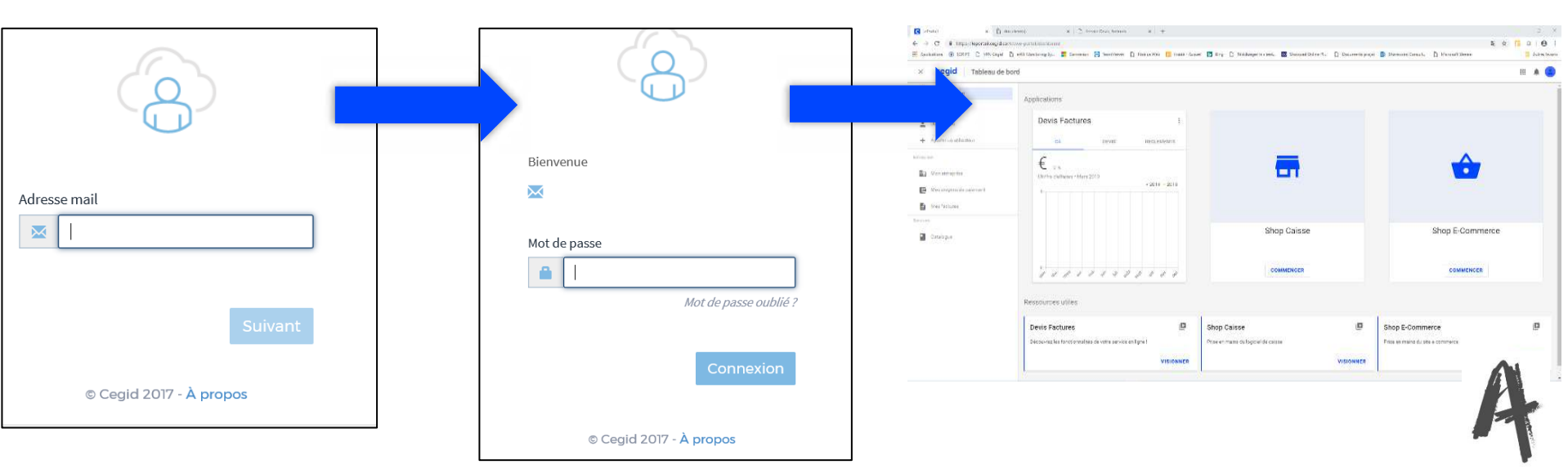

f y in

æ

Nouveau Portail

Accès connect Accès mon expert en gestion

Services en ligne

Actualités et outils

2

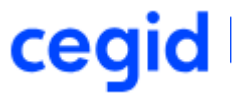

#### La nouvelle page d'accueil – une nouvelle interface utilisateur

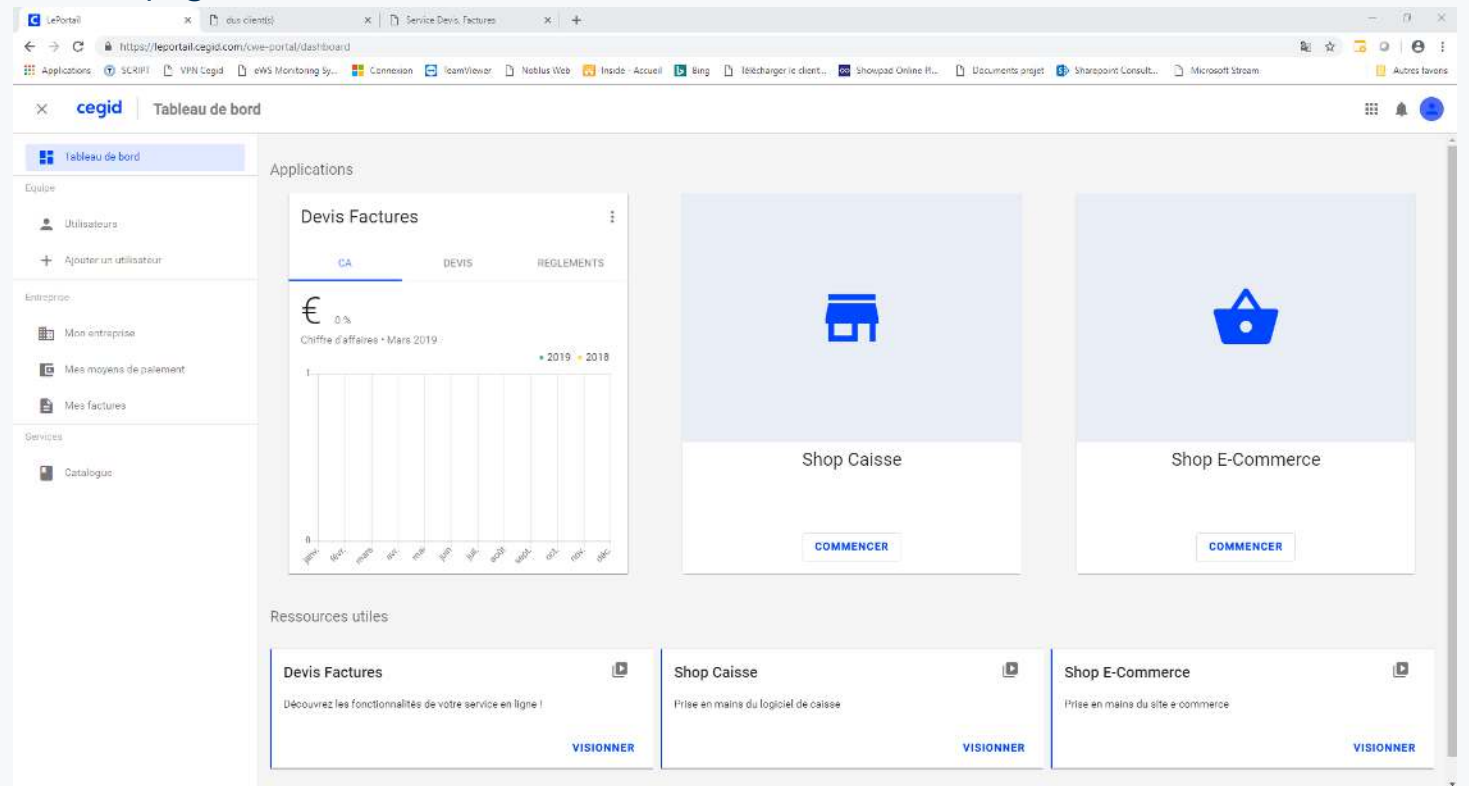

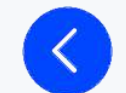

## **Comment naviguer sur le Portail ?**

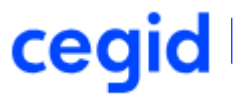

#### Utilisez le menu de la page d'accueil pour naviguer sur le site

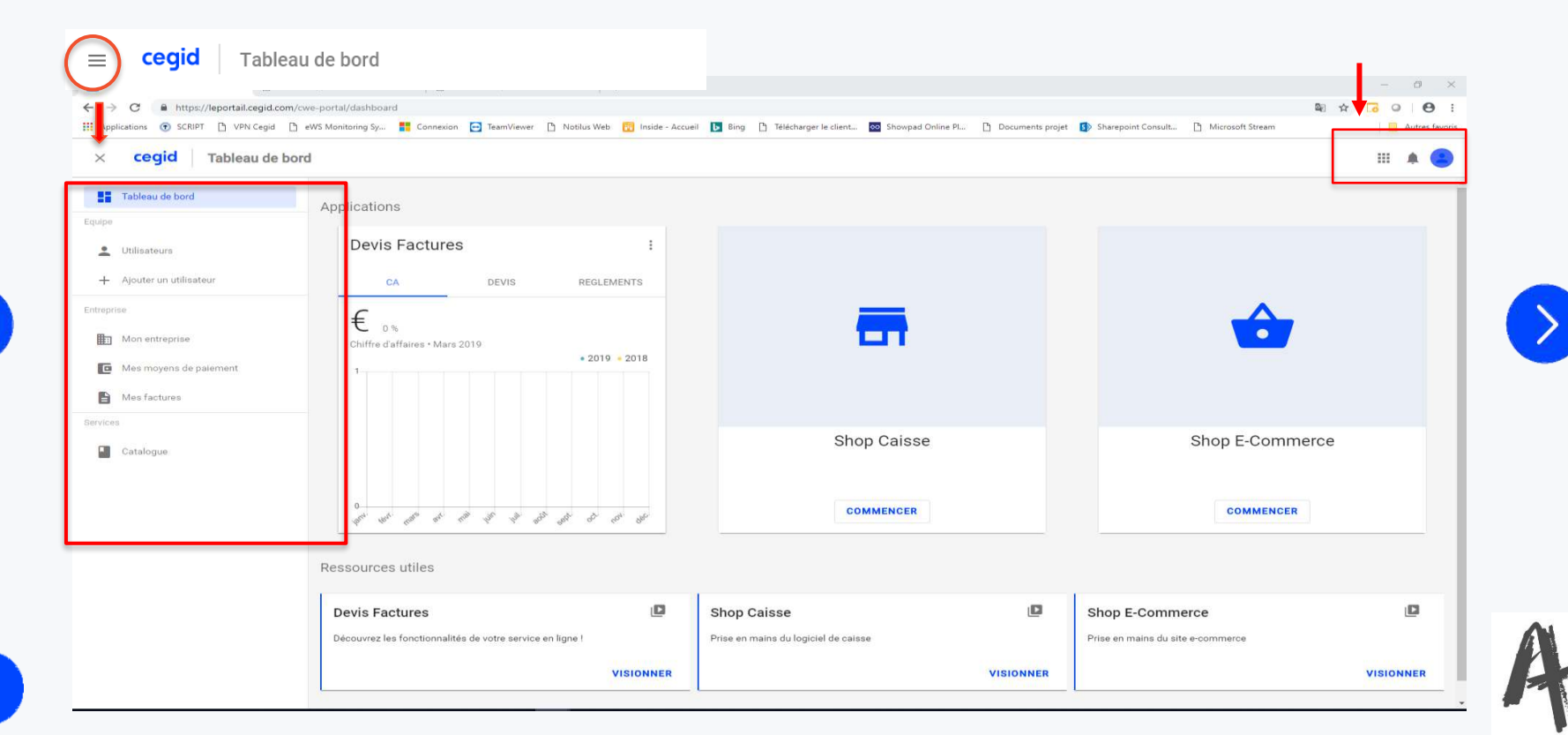

## **Comment naviguer sur le Portail ?**

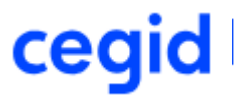

Utilisez les menus en haut à droite de la page d'accueil pour lancer les applications, lire les notifications et gérer votre profil

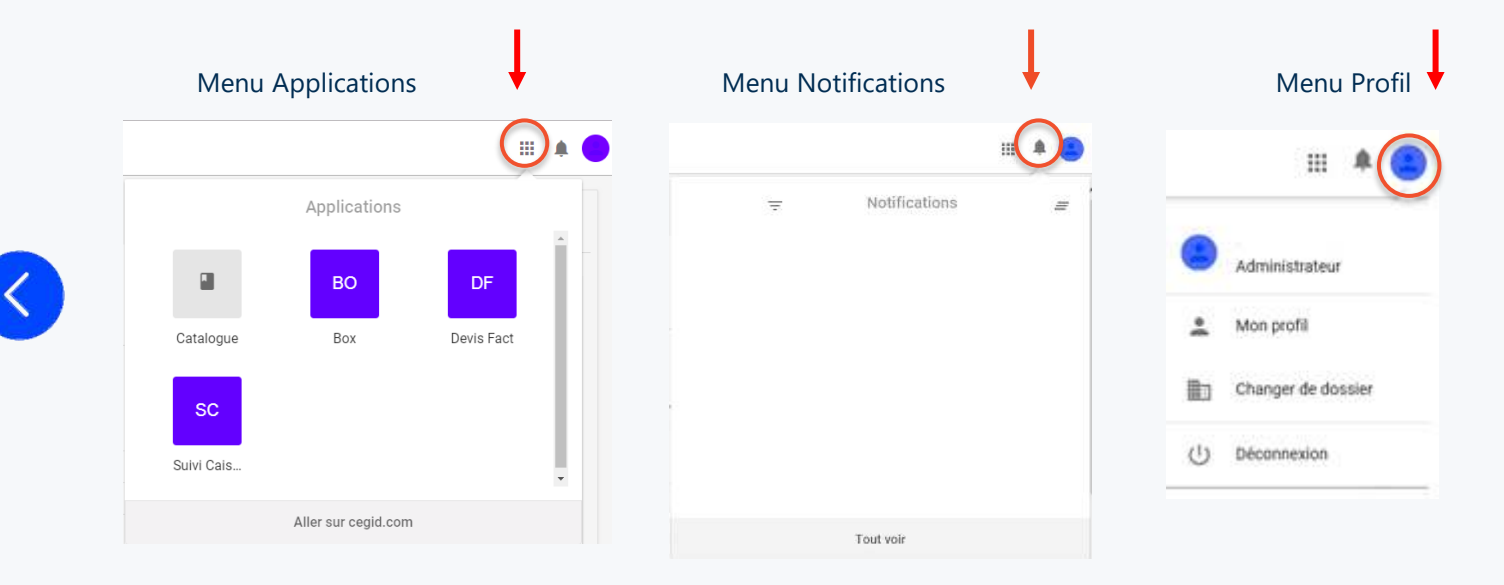

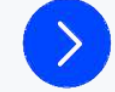

## **Comment changer de dossier ?**

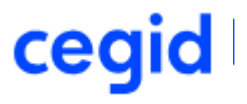

#### Utilisez le bouton Changer de dossier pour sélectionner le dossier de travail

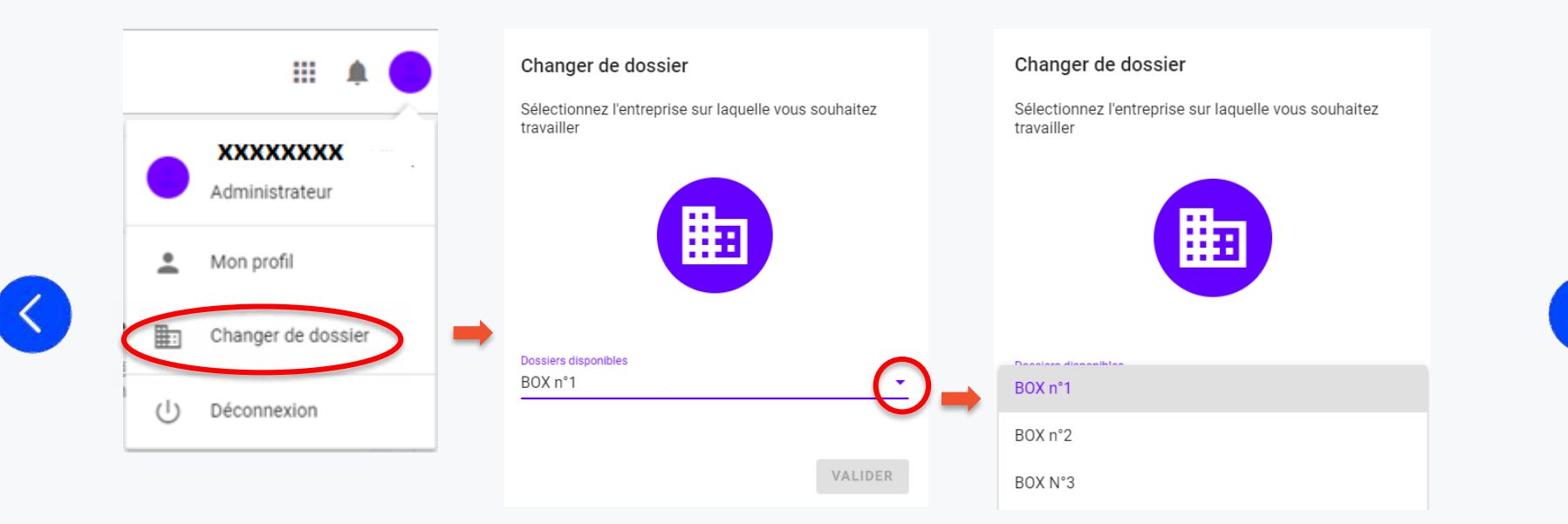

## **Comment se déconnecter ?**

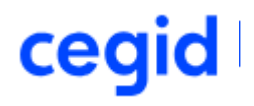

#### Utilisez le bouton Déconnexion pour vous déconnecter du site

|   |            | III 🔺 🔴                     |              |
|---|------------|-----------------------------|--------------|
|   | •          | XXXXXXXXX<br>Administrateur |              |
|   | •          | Mon profil                  | Adresse mail |
|   | <b>#</b> : | Changer de dossier          | Suivant      |
| • | U          | Déconnexion                 | © Cegid 2019 |

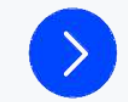

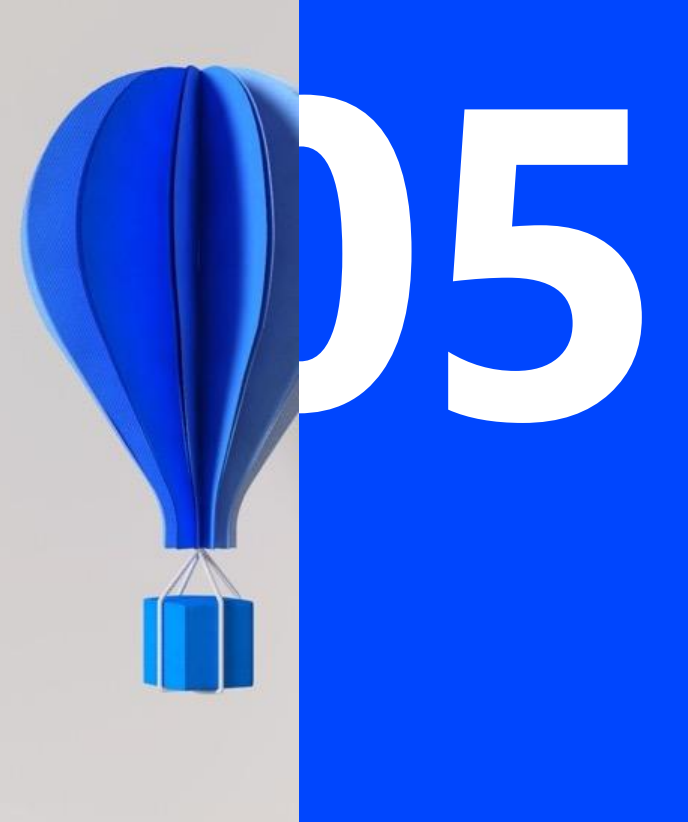

# Personnalisation & Paramétrage

## Comment modifier son profil?

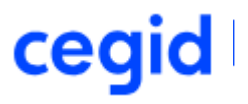

#### Utilisez le bouton Mon profil pour modifier votre profil utilisateur

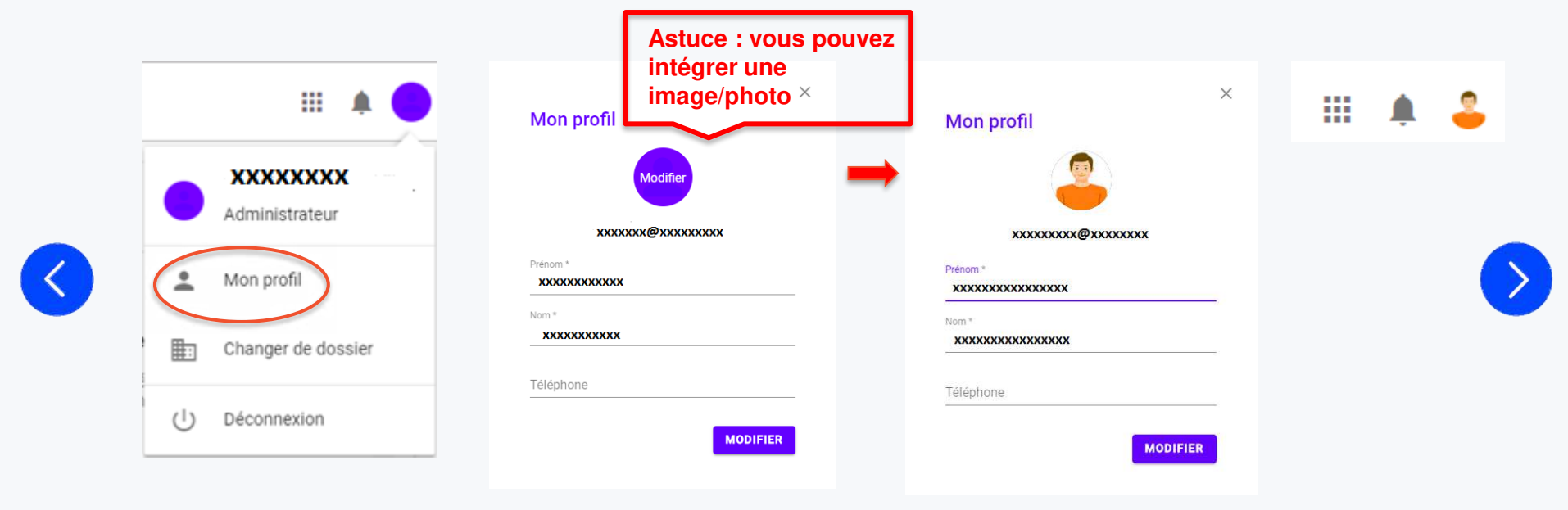

### Comment créer un utilisateur ou un administrateur ?

Pour gérer les utilisateurs : utilisez le bouton Utilisateurs pour afficher la liste des utilisateurs inscrits

| Tableau de bord       | AJOUTER UN U | TILISATEUR |             |                           | Rechercher |   |
|-----------------------|--------------|------------|-------------|---------------------------|------------|---|
| Utilisateurs          | Nom          | Prénom     | Email       | គត់ <i>ពេ</i>             | Statut     |   |
| Ajouter un ublisateur | ххххххх      | ххххххх    | XXXXX@XXXXX | Administrateur            | Aclif      |   |
| 20.6                  |              |            |             | Lignes par page: 10 💌 1-1 | sur)  < <  | > |
| Mon entreprise        |              |            |             |                           |            |   |
| 9                     |              |            |             |                           |            |   |
| Catalogue             |              |            |             |                           |            |   |

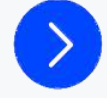

ceq

Pour créer un Administrateur : utilisez le bouton Ajouter un utilisateur pour créer un nouvel utilisateur puis ? profil Administrateur

| Constant and |                                                                                                    |
|--------------|----------------------------------------------------------------------------------------------------|
|              |                                                                                                    |
| XXXX         | Administrateur                                                                                                    |
| 117<br>117   | Un administrateur a accès à tous les services ainsi qu'aux paramètres de votre<br>entroprise et à la gestion des utilisateurs |
|              |                                                                                                    |

Nouvel utilisateur

21

## Comment créer un utilisateur ou un administrateur ?

• Pour créer un Utilisateur : utilisez le bouton Ajouter un utilisateur pour créer un nouvel utilisateur puis renseignez les informations personnelles et sélectionnez le profil utilisateur

| Tableau de bord          | Nouvel utilisateur                                                                  |                                                             |         |
|--------------------------|-------------------------------------------------------------------------------------|-------------------------------------------------------------|---------|
| Lutilisateurs            | Informations personnelles<br>Commencez par renseigner ses informations personnelles | Ajouter des services<br>Donnez-lui des accès à vos services |         |
| + Ajouter un utilisateur | Email *                                                                             | DF Devis Fact                                               | ÷       |
| Services                 | Prénom *                                                                            | _                                                           |         |
| outingue                 | 0                                                                                   |                                                             | VALIDER |

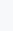

Pour ajouter des services : sélectionnez les services de l'utilisateur : exemple Devis Fact

#### Nouvel utilisateur

| nformations personnelles<br>ommencez par renseigner ses informations personnelles | Ajouter des services<br>Donnez-Iul des accès à vos services |          |
|-----------------------------------------------------------------------------------|-------------------------------------------------------------|----------|
| Intel +<br>accox@accoxce.com                                                      | DF Devis Fact                                               |          |
| 0000000                                                                           |                                                             | $\smile$ |
| 00000000<br>195000 -                                                              |                                                             |          |
| Profil selectionné : Utilisateur                                                  |                                                             | $\frown$ |
|                                                                                   |                                                             | VALIDER  |

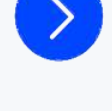

cec

## **Comment personnaliser son entreprise ?**

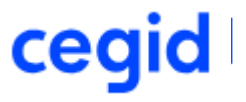

• Pour renseigner les informations propres à votre entreprise, sélectionnez Mon Entreprise

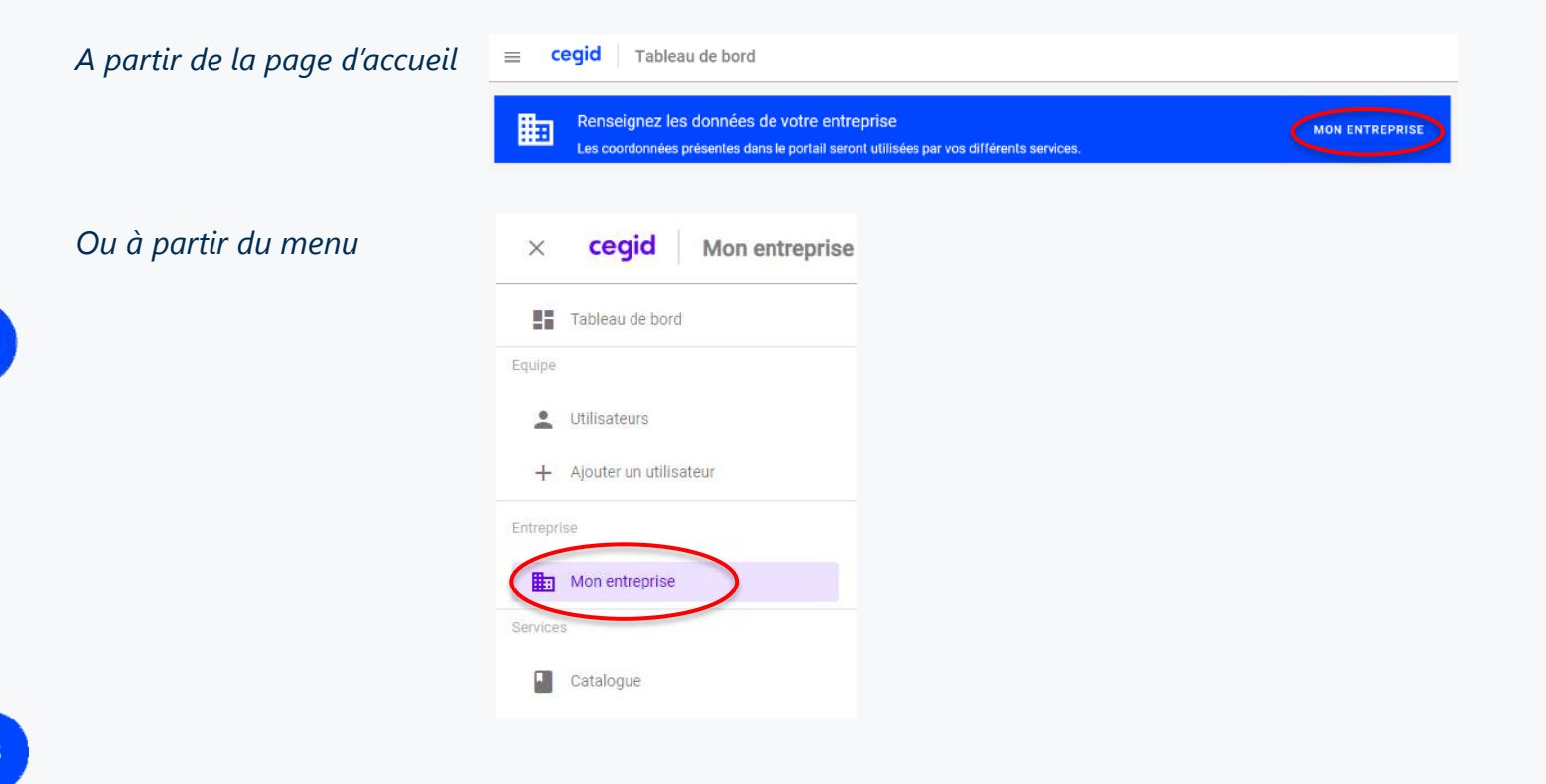

## **Comment renseigner son entreprise ?**

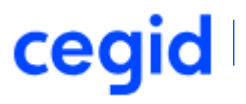

#### Renseignez les informations générales et l'adresse de l'entreprise

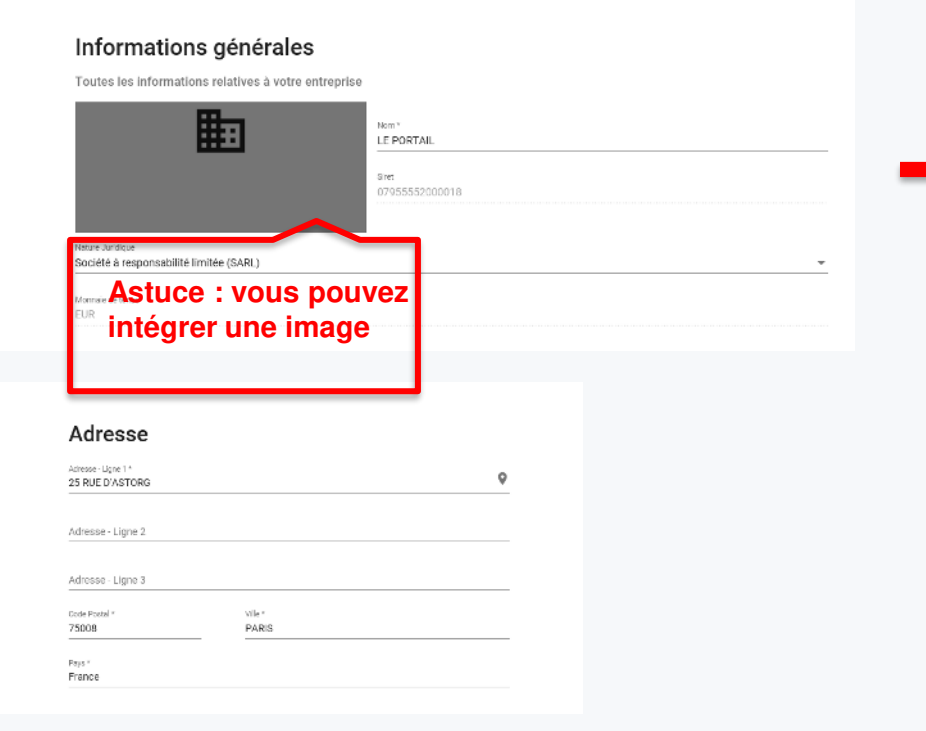

#### Informations générales

Toutes les informations relatives à votre entreprise

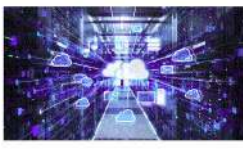

98 7955352000018

LE PORTAIL

folice Juridique Société à responsabilité limitée (SARL)

Mamine de tesue FUR

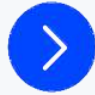

## **Comment renseigner son entreprise ?**

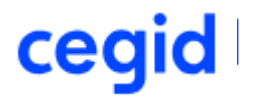

#### Renseignez le contact et les informations de la société

| Contact<br>EPORTAIL      |  |  |
|--------------------------|--|--|
| Bureau<br>04 42 39 88 99 |  |  |
|                          |  |  |
| uu<br>04 42 39 89 98     |  |  |
|                          |  |  |
| 01 02 03 04 05           |  |  |
|                          |  |  |
| 01 02 03 04 06           |  |  |
| mel                      |  |  |
| contact@leoortail.fr     |  |  |

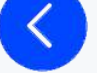

#### Société

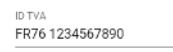

| APE                                                      |   |
|----------------------------------------------------------|---|
| 4741Z (Commerce de détail d'ordinateurs, d'unités périph | Ŧ |
|                                                          |   |

RCS

DUNS

| Capital |   |
|---------|---|
| 5000    | € |

Texte juridique

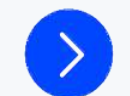

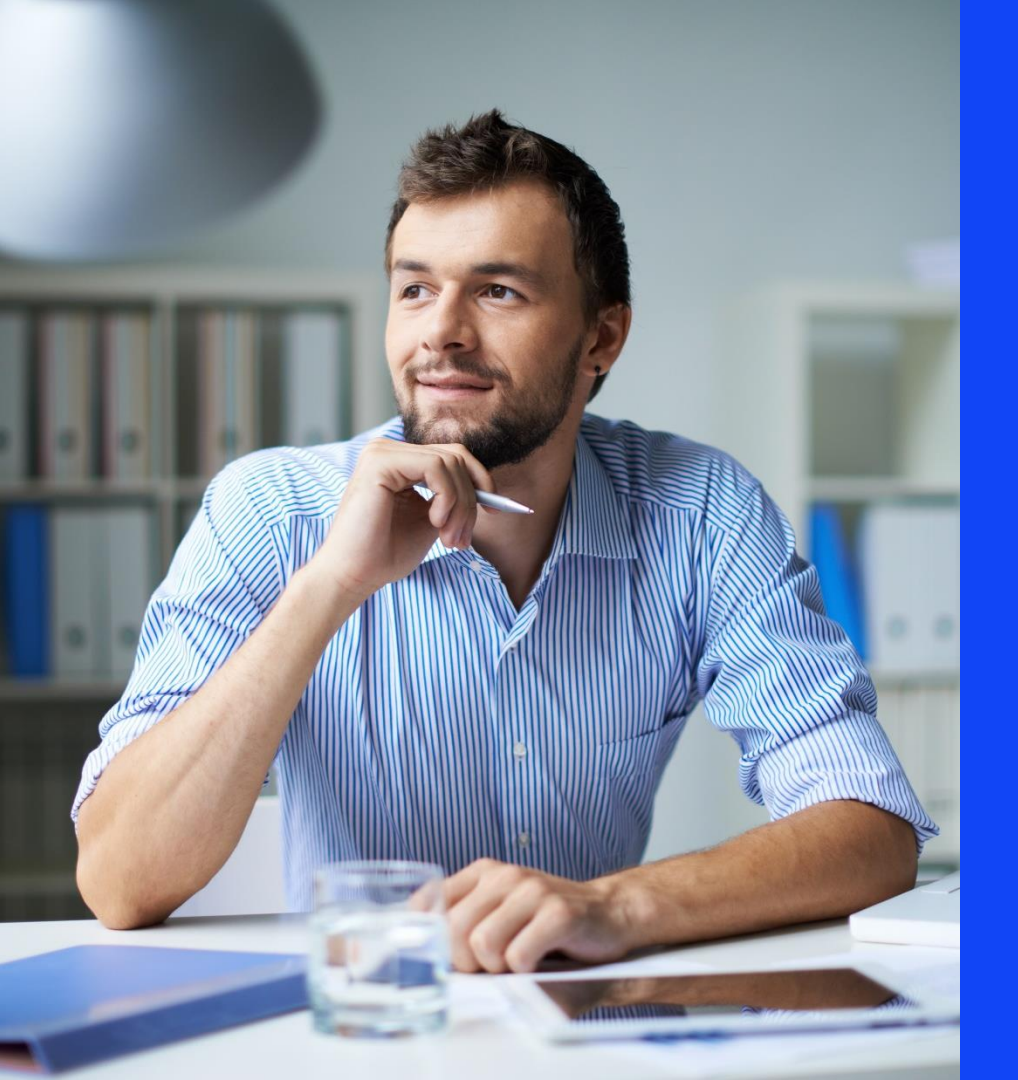

# Merci de votre attention

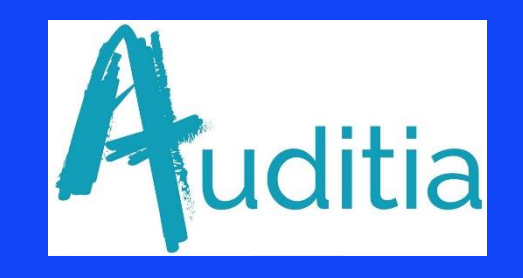

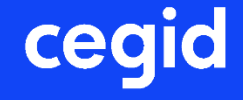